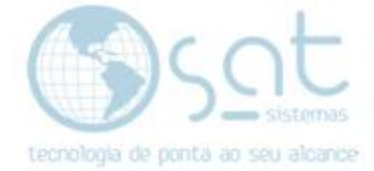

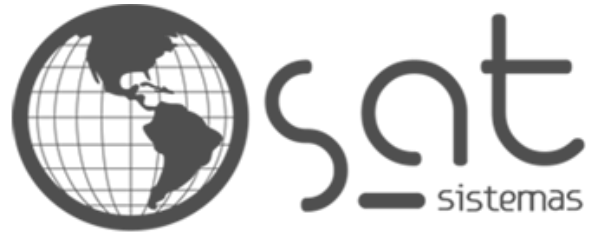

tecnologia de ponta ao seu alcance

# DOCUMENTAÇÃO

## IMPRIMIR ORDENS DE ENTREGA

Fazendo a impressão das 50 ultimas ordens de entrega

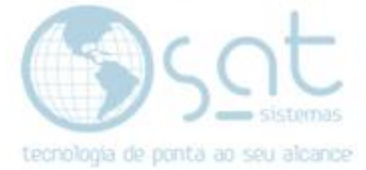

## SUMÁRIO

- 1. Fazendo a impressão
  - I. Caminho
  - II. Fazendo a impressão

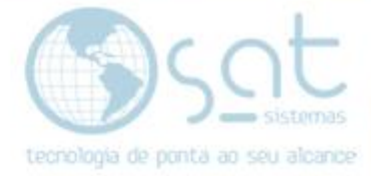

### 1.Fazendo a impressão

### I – CAMINHO

Para acessar a tela de Imprimir Ordens de Entrega, vá no menu Vendas e click em Imprimir Ordens de Entrega.

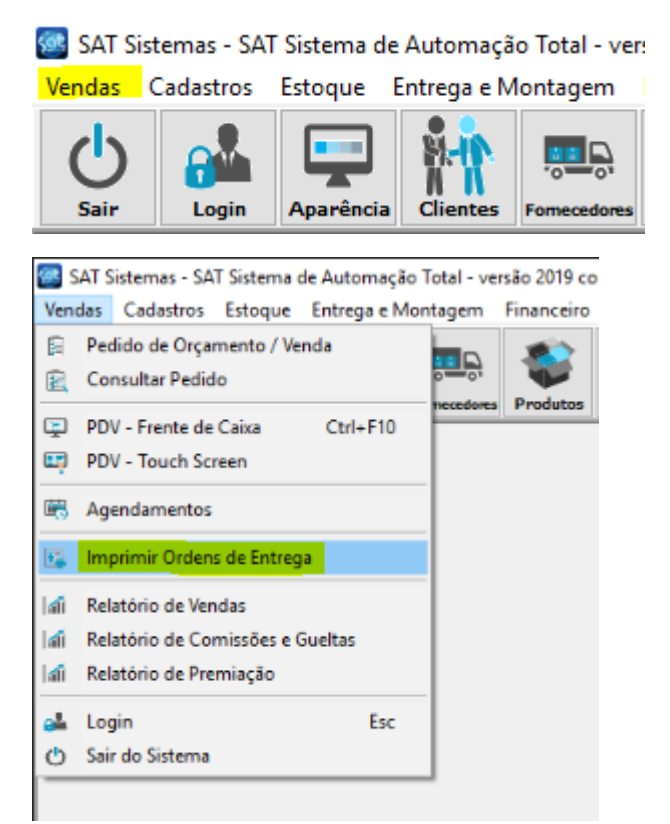

| 🧟 SAT Sistemas - SAT - Imprimir Ordens de Entrega - versão 2018 compilação 190110A — 🛛 🗙 |  |  |  |
|------------------------------------------------------------------------------------------|--|--|--|
| Imprimir Ordens de Entrega                                                               |  |  |  |
| Esc - Fechar                                                                             |  |  |  |
| Fitros - Loja<br>Loja: Todas                                                             |  |  |  |
| 🕥 Desenvolvido por SAT Sistemos                                                          |  |  |  |

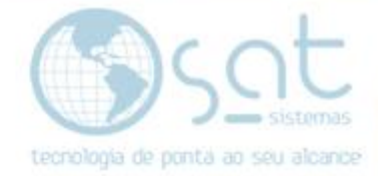

#### I – FAZENDO A IMPRESSÃO

AVISSO: Como mencionado no subtítulo essa tela vai fazer de uma vez a impressão das 50 ultimas ordens de entrega.

Para fazer a impressão, selecione a Loja clicando nos três pontinhos. Então clique em Imprimir.

| Loja:       | ··· Todas                          |                        |   |  |  |
|-------------|------------------------------------|------------------------|---|--|--|
| Loja        | Descrição<br>D1 Sat Sistemas Teste | CNPJ<br>09376659000111 | ^ |  |  |
| OK Cancelar |                                    |                        |   |  |  |
| ×           | Esc - Fechar                       | Imprimir               |   |  |  |

Ele então vai imprimir primeiramente o Relatório de OE(s) e então vai perguntar se confirma a impressão das 50 ultimas ordens. Se bastar o relatório, aperte Cancelar ou no X. Se ele tiver sido impresso e você quiser as 50 ordens, aperte OK para imprimir todas.

| Confirm | nação                                                                               | × |
|---------|-------------------------------------------------------------------------------------|---|
| 1       | O Relatório de OE's foi impresso corretamente?<br>Confirma a impressão de 50 OE(s)? |   |
|         | OK Cancelar                                                                         |   |

Nisso ele vai pedir o **Número do Random** que se encontra **no final do relatório**. Digitado, aperte **OK**.

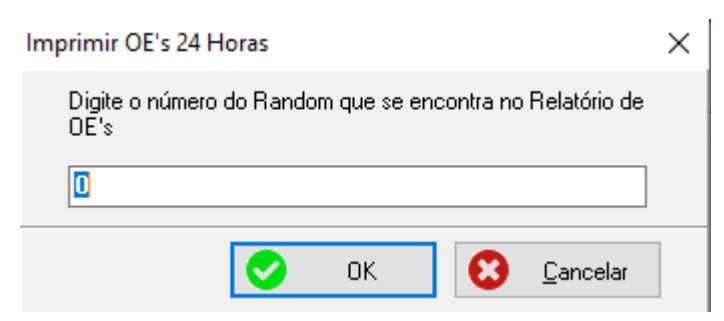

Imprimir Ordens de Entrega (30-05-2019)